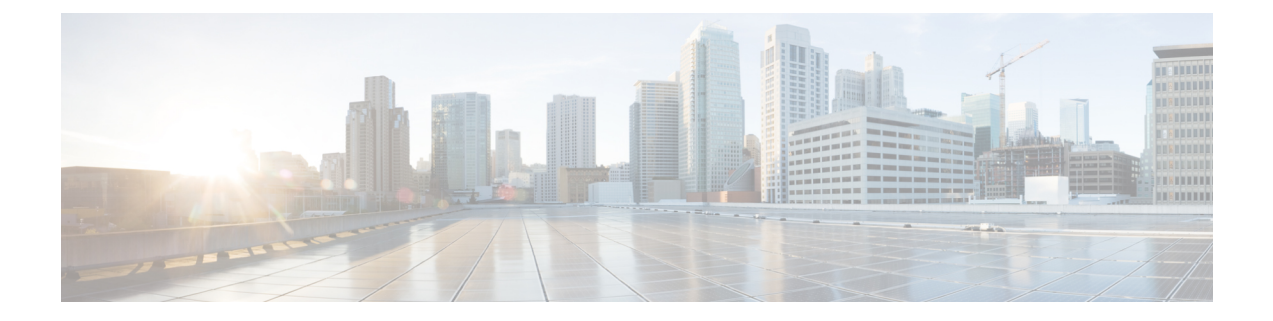

# Oracle Cloud Infrastructure への Management Center Virtual の展開

Oracle Cloud Infrastructure (OCI) は、オラクルが提供する可用性の高いホスト環境でアプリ ケーションを実行できるパブリック クラウド コンピューティング サービスです。OCI は、 Oracleの自律型サービス、統合セキュリティ、およびサーバーレスコンピューティングを組み 合わせることで、エンタープライズアプリケーションにリアルタイムの柔軟性を提供します。

OCI に Management Center Virtual を展開できます。

- 概要 (1ページ)
- 前提条件 (3 ページ)
- ・注意事項と制約事項 (3ページ)
- ネットワークトポロジの例(4ページ)
- Management Center Virtual の導入 (4 ページ)
- OCI 上の Management Center Virtual インスタンスへのアクセス (8 ページ)

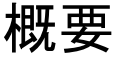

Management Center Virtual は、物理 Management Center と同じソフトウェアを実行し、仮想フォームファクタにおいて実証済みのセキュリティ機能を提供します。Management Center Virtual は、 パブリック OCI で展開できます。その後、仮想デバイスおよび物理デバイスを管理するように 設定できます。

## OCI のコンピューティングシェイプ

シェイプは、インスタンスに割り当てられる CPU の数、メモリの量、およびその他のリソースを決定するテンプレートです。Management Center Virtual は、次の OCI のシェイプタイプを サポートします。

| OCI シェイプ                   | サポートされる        | 属性   |          |  |
|----------------------------|----------------|------|----------|--|
|                            | Virtual のバージョン | oCPU | RAM (GB) |  |
| インテル<br>VM.StandardB1.4    | 7.3.0 以降       | 4    | 48       |  |
| インテル<br>VM.Standard2.4     | 7.1.0 以降       | 4    | 60       |  |
| インテル<br>VM.Standard3.Flex  | 7.3.0 以降       | 4    | 32       |  |
| インテル<br>VM.Optimized3.Flex | 7.3.0 以降       | 4    | 32       |  |
| AMD<br>VM.Standard.E4.Flex | 7.3.0 以降       | 4    | 32       |  |

| 表1:7 | でサポー | トされるコン | ノピューテ | ィングシェイ | イプN | Nanagement Center | Virtual |
|------|------|--------|-------|--------|-----|-------------------|---------|
|------|------|--------|-------|--------|-----|-------------------|---------|

バージョン Management Center Virtual7.3 以降でサポートされている OCI コンピューティング シェイプの使用に関する推奨事項。

- OCI マーケットプレイスイメージバージョン**7.3.0-69-v3**以降は、Management Center Virtual 7.3 以降の OCI コンピューティングシェイプとのみ互換性があります。
- Management Center Virtual 7.3 以降でサポートされている OCI コンピューティングシェイプ は、新しい展開でのみ使用できます。
- OCI コンピューティング シェイプ バージョン**7.3.0-69-v3** 以降は、Management Center Virtual 7.3 より前の OCI コンピューティング シェイプ バージョンを使用して Management Center Virtual で展開された VM をアップグレードすることと互換性がありません。

表 2 : Management Center Virtual 300(FMCv300)のバージョン 7.1.0 以降でサポートされるコンピューティングシェイプ

| シェイプタイプ         | 属性   |                     |  |
|-----------------|------|---------------------|--|
|                 | oCPU | RAM (GB)            |  |
| VM.Standard2.16 | 16   | 240 GB              |  |
|                 |      | SSD ストレージ: 2,000 GB |  |

(注)

- サポートされるシェイプタイプは、予告なく変更されることがあります。
- OCI では、1 つの oCPU は 2 つの vCPU に相当します。
- Management Center Virtual には1つのインターフェイスが必要です。

ユーザーは、OCI でアカウントを作成し、Oracle Cloud Marketplace の Management Center Virtual を使用してコンピューティング インスタンスを起動し、OCI のシェイプを選択します。

# 前提条件

- https://www.oracle.com/cloud/ で OCI アカウントを作成します。
- Cisco スマートアカウント。Cisco Software Central (https://software.cisco.com/) で作成できます。
  - Management Center からセキュリティ サービスのすべてのライセンス資格を設定します。
  - ライセンスの管理方法の詳細については、Management Center コンフィギュレーションガイド [英語]の「Licensing the System」を参照してください。
- •インターフェイスの要件:
  - 管理インターフェイス: Threat Defense デバイスを Management Center に接続するため に使用されるインターフェイス。
- •通信パス:
  - Management Center Virtual への管理アクセス用のパブリック IP。
- Management Center Virtual とシステムの互換性については、Cisco Firepower 互換性ガイド [英語] を参照してください。

# 注意事項と制約事項

サポートされる機能

- OCI 仮想クラウドネットワーク (VCN) での展開
- ・インスタンスあたり最大8つのvCPU
- •ルーテッドモード (デフォルト)
- ・ライセンス:BYOLのみをサポート
- IPv6
- OCI用 Management Center Virtual 300 (FMCv300) :新しい拡張された Management Center Virtual イメージは、最大 300 台のデバイスを管理でき、ディスク容量が大きい OCI プラットフォームで使用できます (7.1.0 以降)。
- Management Center Virtual ハイアベイラビリティ (HA) がサポートされています

# ネットワークトポロジの例

次の図は、OCI で1つのサブネットが設定された Management Center Virtual の標準的なトポロ ジを示しています。

図 1: OCI での Management Center Virtual 展開のトポロジ例

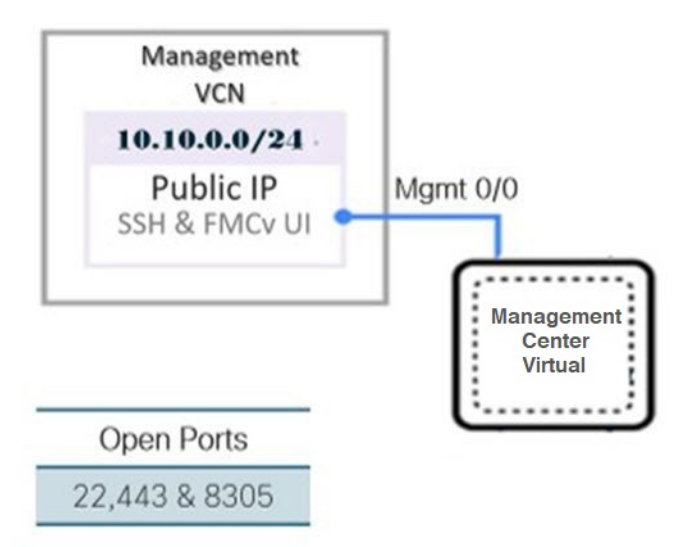

# Management Center Virtual の導入

## 仮想クラウドネットワーク(VCN)の設定

Management Center Virtual 展開用の仮想クラウドネットワーク (VCN) を設定します。

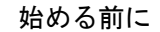

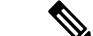

(注) ナビゲーションメニューからサービスを選択すると、左側のメニューにコンパートメントリストが表示されます。コンパートメントはリソースの整理に役立ち、リソースへのアクセスを制御しやすくなります。ルートコンパートメントは、テナントがプロビジョニングされるときにOracleによって作成されます。管理者は、ルートコンパートメントにさらに多くのコンパートメントを作成し、アクセスルールを追加して、どのユーザーがそれらのコンパートメントを表示してアクションを実行できるかを制御できます。詳細については、Oracleのドキュメント『コンパートメントの管理(Managing Compartments)』を参照してください。

ステップ1 OCI にログインし、地域を選択します。

OCI は互いに分かれた複数の地域に分割されています。地域は、画面の右上隅に表示されます。ある地域 内のリソースは、別の地域には表示されません。目的の地域内に存在していることを定期的に確認してく ださい。

- ステップ2 [ネットワーキング (Networking)]>[仮想クラウドネットワーク (Virtual Cloud Networks)]を選択し、 [VCN の作成 (Create VCN)] をクリックします。
- ステップ3 VCN のわかりやすい名前を入力します(例: FMCv-Management)。
- ステップ4 VCNの CIDR ブロックを入力します。
- ステップ5 [VCN の作成 (Create VCN)]をクリックします。

#### 次のタスク

次の手順に進み、管理 VCN を完了できます。

## ネットワーク セキュリティ グループの作成

ネットワーク セキュリティ グループは、一連の vNIC と、vNIC に適用される一連のセキュリ ティルールで構成されます。

- ステップ1 [ネットワーキング(Networking)]>[仮想クラウドネットワーク(Virtual Cloud Networks)]>[仮想クラ ウドネットワークの詳細(Virtual Cloud Network Details)]>[ネットワーク セキュリティ グループ(Network Security Groups)]を選択し、[ネットワーク セキュリティ グループの作成(Create Network Security Group)] をクリックします。
- **ステップ2** ネットワークセキュリティグループのわかりやすい名前を入力します(例:FMCv-Mgmt-Allow-22-443-8305)。
- ステップ3 [Next] をクリックします。
- ステップ4 セキュリティルールを追加します。
  - a) SSH アクセスに TCP ポート 22 を許可するルールを追加します。
  - b) HTTPS アクセス用に TCP ポート 443 を許可するルールを追加します。
  - c) TCP ポート 8305 を許可するルールを追加します。

デバイス Management Center Virtual は Management Center Virtual を介して管理できます。管理するため には、HTTPS 接続用にポート 8305 を開く必要があります。Management Center 自体にアクセスするに は、ポート 443 が必要です。

ステップ5 [作成 (Create)]をクリックします。

## インターネットゲートウェイの作成

管理サブネットを公的にアクセス可能にするには、インターネットゲートウェイが必要です。

- ステップ1 [ネットワーキング(Networking)]>[仮想クラウドネットワーク(Virtual Cloud Networks)]>[仮想クラ ウドネットワークの詳細(Virtual Cloud Network Details)]>[インターネットゲートウェイ(Internet Gateways)]を選択し、[インターネットゲートウェイの作成(Create Internet Gateway)] をクリックしま す。
- ステップ2 インターネットゲートウェイのわかりやすい名前を入力します(例:FMCv-IG)。
- ステップ3 [インターネットゲートウェイの作成(Create Internet Gateway) をクリックします。
- **ステップ4** インターネットゲートウェイへのルートを追加します。
  - a) [ネットワーキング (Networking)]>[仮想クラウドネットワーク (Virtual Cloud Networks)]>[仮想 クラウドネットワークの詳細 (Virtual Cloud Network Details)]>[ルートテーブル (Route Tables)]を 選択します。
  - b) ルートルールを追加するには、デフォルトのルートテーブルのリンクをクリックします。
  - c) [ルートルールの追加(Add Route Rules)]をクリックします。
  - d) [ターゲットタイプ(Target Type)] ドロップダウンから、[インターネットゲートウェイ(Internet Gateway)]を選択します。
  - e) 宛先 CIDR のブロックを入力します(例: 0.0.0.0/0)。
  - f) [ターゲット インターネット ゲートウェイ (Target Internet Gateway)] ドロップダウンから、作成し たゲートウェイを選択します。
  - g) [ルートルールの追加(Add Route Rules)]をクリックします。

## サブネットの作成

各 VCN には、少なくとも1つのサブネットがあります。管理 VCN の管理サブネットを作成します。

- ステップ1 [ネットワーキング(Networking)]>[仮想クラウドネットワーク(Virtual Cloud Networks)]>[仮想クラ ウドネットワークの詳細(Virtual Cloud Network Details)]>[サブネット(Subnets)]を選択し、[サブネッ トの作成(Create Subnet)] をクリックします。
- ステップ2 サブネットのわかりやすい名前を入力します(例: Management)。
- ステップ3 [サブネットタイプ (Subnet Type)]を選択します(推奨されるデフォルトの[地域(Regional)]のままにします)。
- **ステップ4 CIDR ブロック**を入力します(例:10.10.0.0/24)。サブネットの内部(非公開) IP アドレスは、この CIDR ブロックから取得されます。
- ステップ5 [ルートテーブル(Route Table)] ドロップダウンから、以前に作成したルートテーブルのいずれかを選択 します。
- ステップ6 サブネットの[サブネットアクセス(Subnet Access)] を選択します。 管理サブネットの場合、これはパブリックサブネットである必要があります。
- ステップ7 [DHCPオプション(DHCP Option)]を選択します。
- ステップ8 以前作成した [セキュリティリスト (Security List)]を選択します。

Showing 1 Item < 1 of 1 >

## ステップ9 [サブネットの作成 (Create Subnet)]をクリックします。

### 次のタスク

管理 VCN を設定すると、Management Center Virtual を起動する準備が整います。Management Center Virtual VCN 構成の例については、次の図を参照してください。

図 2: Management Center Virtual 仮想クラウドネットワーク

Virtual Cloud Networks in fmcv Compartment

Virtual Cloud Networks are virtual, private networks that you set up in Oracle data centers. It closely resembles a traditional network, with firewall rules and specific types of communication gateways that you can choose to use.

 Create VCN
 Start VCN Wizard

 Name
 State
 CIDR Block
 Default Route Table
 DN's Domain Name
 Created

 EMCV-Management

 Available
 10.10.0.0/24
 Default Route Table for FMCV-Management
 fmcvmanagement oraclevcn.com
 Mon, Jul 6, 2020, 16:42:50 UTC

 The Communication of the communication of the commu

## OCI での Management Center Virtual インスタンスの作成

Oracle Cloud Marketplace の Management Center Virtual (BYOL) サービスを使用して、コンピュー ティングインスタンスを介して OCI に Management Center Virtual を展開します。CPU の数、 メモリの量、ネットワークリソースなどの特性に基づいて、最適なマシンシェイプを選択しま す。

**ステップ1** OCI ポータルにログインします。

地域は、画面の右上隅に表示されます。目的の地域内に存在していることを確認してください。

- ステップ2 [マーケットプレイス (Marketplace)]>[アプリケーション (Applications)]を選択します。
- **ステップ3** マーケットプレイスで「Management Center Virtual BYOL」を検索して、サービスを選択します。
- **ステップ4** 契約条件を確認し、[Oracleの利用規約とパートナーの契約条件を確認して同意します。(I have reviewed and accept the Oracle Terms of Use and the Partner terms and conditions.)] チェックボックスをオンにします。
- **ステップ5** [インスタンスの起動(Launch Instance)] をクリックします。
- ステップ6 インスタンスのわかりやすい名前を入力します(例: Cisco-FMCv)。
- ステップ7 [シェイプの変更(Change Shape)]をクリックし、Management Center Virtual に必要な CPU の数、RAM の量、およびインターフェイスの数が指定されたシェイプ(VM.Standard2.4 など)を選択します(OCI のコンピューティングシェイプ(1ページ)を参照)。
- **ステップ8** [仮想クラウドネットワーク(Virtual Cloud Network)]ドロップダウンから、[管理 VCN(Management VCN)]を選択します。
- **ステップ9** 自動入力されていない場合は、[サブネット(Subnet)]ドロップダウンから[管理サブネット(Management subnet)]を選択します。
- ステップ10 [ネットワーク セキュリティ グループを使用してトラフィックを制御する(Use Network Security Groups to Control Traffic)] にチェックを入れ、管理 VCN に設定したセキュリティグループを選択します。

- ステップ11 [パブリック IP アドレスの割り当て(Assign a Public Ip Address)] オプションボタンをクリックします。
- **ステップ12** [SSH キーの追加(Add SSH keys)]の下で、[公開キーの貼り付け(Paste Public Keys)]オプションボタ ンをクリックして、SSH キーを貼り付けます。

Linux ベースのインスタンスは、パスワードの代わりに SSH キーペアを使用してリモートユーザーを認 証します。キーペアは、秘密キーと公開キーで構成されます。インスタンスを作成するときに、秘密キー をコンピュータに保持し、公開キーを提供します。ガイドラインについては、『Linux インスタンスでの キーペアの管理(Managing Key Pairs on Linux Instances)』を参照してください。

- ステップ13 [詳細オプションの表示 (Show Advanced Options)] リンクをクリックして、オプションを展開します。
- ステップ14 [スクリプトの初期化(Initialization Script)]の下で、[クラウド初期化スクリプトの貼り付け(Paste Cloud-Init Script)]オプションボタンをクリックして、Management Center Virtualの Day0 構成を指定します。day0 構成は、Management Center Virtual の初回起動時に適用されます。

次に、[クラウド初期化スクリプト(Cloud-Init Script)]フィールドにコピーして貼り付けることができる day0 構成の例を示します。

```
"AdminPassword": "myPassword@123456",
"Hostname": "cisco-fmcv"
```

**ステップ15** [作成 (Create)]をクリックします。

## 次のタスク

[作成 (Create)]ボタンをクリックした後、状態が [プロビジョニング (Provisioning)]として 表示される Management Center Virtual インスタンスをモニターします。ステータスをモニター することが重要です。Management Center Virtual インスタンスが [プロビジョニング

(Provisioning)]状態から[実行(Running)]状態になることを確認します。これは、Management Center Virtualの起動が完了したことを示します。

# OCI上の Management Center Virtual インスタンスへのアク セス

セキュアシェル(SSH) 接続を使用して、実行中のインスタンスに接続できます。

- ほとんどの UNIX スタイルのシステムには、デフォルトで SSH クライアントが含まれて います。
- Windows 10 および Windows Server 2019 システムには、OpenSSH クライアントが含まれている必要があります。Oracle Cloud Infrastructure によって生成された SSH キーを使用してインスタンスを作成した場合に必要になります。
- その他の Windows バージョンの場合は、http://www.putty.org から無償の SSH クライアン トである PuTTY をダウンロードできます。

#### 前提条件

インスタンスに接続するには、次の情報が必要です。

- インスタンスのパブリック IP アドレス。アドレスは、コンソールの[インスタンスの詳細 (Instance Details)]ページから取得できます。ナビゲーションメニューを開きます。[コ アインフラストラクチャ (Core Infrastructure)]の下で、[コンピューティング (Compute)] に移動し、[インスタンス (Instances)]をクリックします。次に、インスタンスを選択し ます。あるいは、コアサービス API の ListVnicAttachments および GetVnic 操作を使用でき ます。
- インスタンスのユーザー名とパスワード。
- インスタンスを起動したときに使用した SSH キーペアの秘密キー部分へのフルパス。
   キーペアの詳細については、「Managing Key Pairs on Linux Instances」を参照してください。

```
(注)
```

Day0構成を追加しない場合は、デフォルトのログイン情報(admin/Admin123)を使用して Management Center Virtual インスタンスにログインできます。

最初のログイン試行時にパスワードを設定するように求められます。

## PuTTY を使用した Management Center Virtual インスタンスへの接続

PuTTY を使用して Windows システムから Management Center Virtual インスタンスに接続する には、次の手順を実行します。

ステップ3 [カテゴリ (Category)]ペインで、[Window] を展開し、[変換 (Translation)]を選択します。 ステップ4 [リモート文字セット (Remote character set)]ドロップダウンリストで、[UTF-8] を選択します。 Linux ベースのインスタンスでデフォルトのロケール設定はUTF-8です。これにより、PuTTY は同じロケー ルを使用するように設定されます。

- ステップ5 [カテゴリ(Category)] ペインで、[接続(Connection)]、[SSH] の順に展開し、[認証(Auth)] をクリッ クします。
- ステップ6 [参照 (Browse)]をクリックして、秘密キーを選択します。
- ステップ7 [開く (Open)]をクリックして、セッションを開始します。

インスタンスに初めて接続する場合は、「サーバーのホストキーがレジストリにキャッシュされていない (the server's host key is not cached in the registry)」というメッセージが表示されることがあります。[はい (Yes)]をクリックして、接続を続行します。

## SSH を使用した Management Center Virtual インスタンスへの接続

UNIX スタイルのシステムから Management Center Virtual インスタンスに接続するには、SSH を使用してインスタンスにログインします。

ステップ1 次のコマンドを使用して、ファイルの権限を設定し、自分だけがファイルを読み取れるようにします。

### \$ chmod 400 <private\_key>

ここで、

<private\_key>は、アクセスするインスタンスに関連付けられた秘密キーを含むファイルのフルパスと 名前です。

**ステップ2** インスタンスにアクセスするには、次の SSH コマンドを使用します。

#### \$ ssh -i <private\_key> <username>@<public-ip-address>

<private\_key>は、アクセスするインスタンスに関連付けられた秘密キーを含むファイルのフルパスと 名前です。

<username> は、Management Center Virtual インスタンスのユーザー名です。

<public-ip-address>は、コンソールから取得したインスタンスの IP アドレスです。

## **OpenSSH** を使用した Management Center Virtual インスタンスへの接続

Windows システムから Management Center Virtual インスタンスに接続するには、OpenSSH を使用してインスタンスにログインします。

ステップ1 このキーペアを初めて使用する場合は、自分だけがファイルを読み取れるようにファイルの権限を設定す る必要があります。 次の手順を実行します。

- a) Windows Explorer で、秘密キーファイルに移動し、ファイルを右クリックして[プロパティ (Properties)] をクリックします。
- b) [セキュリティ (Security)] タブで、[詳細設定 (Advanced)] をクリックします。
- c) [オーナー (Owner)] が自分のユーザーアカウントであることを確認します。
- d) [継承の無効化(Disable Inheritance)]をクリックし、[継承された権限をこのオブジェクトの明示的な 権限に変換する(Convert inherited permissions into explicit permissions on this object)]を選択します。
- e) 自分のユーザーアカウントではない各権限エントリを選択し、[削除(Remove)]をクリックします。
- f) 自分のユーザーアカウントのアクセス権限が[フルコントロール(Full Control)]であることを確認し ます。
- g) 変更を保存します。

ステップ2 インスタンスに接続するには、Windows PowerShell を開き、次のコマンドを実行します。

#### \$ ssh -i <private\_key> <username>@<public-ip-address>

ここで、

<private\_key>は、アクセスするインスタンスに関連付けられた秘密キーを含むファイルのフルパスと 名前です。

<username>は、Management Center Virtual インスタンスのユーザー名です。

<public-ip-address>は、コンソールから取得したインスタンスの IP アドレスです。

翻訳について

このドキュメントは、米国シスコ発行ドキュメントの参考和訳です。リンク情報につきましては 、日本語版掲載時点で、英語版にアップデートがあり、リンク先のページが移動/変更されている 場合がありますことをご了承ください。あくまでも参考和訳となりますので、正式な内容につい ては米国サイトのドキュメントを参照ください。